## Integração Linx Farma Big com o Linx Conecta (Promoção Farmarcas)

(1) Alterações feitas na central para comunicar com as filiais possuem uma ressalva:

• No cadastro da Administradora de Convênio, os campos Cód. do Fornecedor na Adm e Senha Fornec. na Adm não são comunicados, obrigando a cada loja colocar seu próprio código CODACESSO pa ssado pela Administradora.

## Cadastro da Administradora de Convênio

Com o Linx Farma Big aberto, vá até o Menu Cadastros > Administradoras Convênio, em seguida, pressione o botão una tecla de atalho F5 (caso não exista a administradora cadastrada), para cadastrar uma nova administradora e preencha com os dados abaixo.

- Descrição: PROMOÇÃO FARMARCAS
- Layout: Cartão BIG
- Path: http://nome da rede.bigconecta.com.br/wpegaautor/ (Confirmar com a rede)
- Cód. do Fornecedor na Adm: Informação passada pela Administradora
- Senha Fornec. na Adm: Senha
- Separa Empresas: S

| 141 Cadastro Administradoras Convênio                                                                                                    |              |               |   |   |   |          |          |
|----------------------------------------------------------------------------------------------------|--------------|---------------|---|---|---|----------|----------|
| <u>N</u> avegação <u>M</u> anutenção <u>F</u> iltro <u>E</u> xportar <u>C</u> onfiguração                                                                                                    |              |               |   |   |   |          |          |
| Administradoras Convênio                                                                                                    | $\leftarrow$ | $\Rightarrow$ | * | E | Ø | ×        | 5        |
| Edição (F2)                                                                                                    |              |               |   |   |   |          |          |
| ID Operadora Descrição                                                                                                    | Layout       |               | • | [ |   |          |          |
| Path                                                                                                    |              |               |   |   |   |          |          |
|                                                                                                    |              |               |   |   |   |          |          |
| Cód. do Fornecedor na Adm.   Separar Empresas     0   *     Image: Separar Empresas     Image: Separar Empresas     Image: Separa |              |               |   |   |   |          |          |
| Fidelidade BIG                                                                                                    |              |               |   |   |   |          |          |
| T Atualizar cadastro de clientes pelo Fidelidade                                                                                                    |              |               |   |   |   |          |          |
|                                                                                                    |              |               |   |   |   |          |          |
|                                                                                                    |              |               |   |   |   |          |          |
|                                                                                                    |              |               |   |   |   |          |          |
| Có <u>d</u> igo D <u>e</u> scrição                                                                                                    |              |               |   |   |   | Pesquis  | sar (F3) |
|                                                                                                    |              |               |   |   | 4 | ) Imprin | nir (F9) |
| Registros encontrados: 0                                                                                                    |              |               |   |   |   |          |          |

Figura 01 - Cadastro da Administradora de Convênios

## Cadastro da Empresa

Após configurar a Administradora de Convênio, é necessário configurar a empresa para que possa consultar os cartões diretamente na Administradora.

Para isso, vá até o menu *Cadastros > Empresas*, ou através do botão 📖 na barra de menu rápido e pressione *F5* para incluir uma nova empresa, ou 🍽 clique no botão 📫 e coloque o nome da empresa.

| mpresa:                                                                                                    |                                                     |  |  |  |  |  |
|----------------------------------------------------------------------------------------------------|-----------------------------------------------------|--|--|--|--|--|
| Navegação Manutenção Filtro Exportar Configuração                                                                                          |                                                     |  |  |  |  |  |
| Empresas                                                                                                    |                                                     |  |  |  |  |  |
| Edição (F2)                                                                                                    |                                                     |  |  |  |  |  |
| Dados Outros Dados   Grupos não autorizados para Venda   Datas de Fechamento/Vencimento   Condições de Pagamento e Tabelas de Desconto   F |                                                     |  |  |  |  |  |
| Código Razão social / Nome da pessoa física                                                                                                | Nome fantasia Liberado                              |  |  |  |  |  |
|                                                                                                    | Sim 💌                                               |  |  |  |  |  |
| CNPJ CPF Indicador IE Inscriçã                                                                                                    | ão Estadual Endereço Número Bairro                  |  |  |  |  |  |
| / 1- Contribuinte                                                                                                    | 0                                                   |  |  |  |  |  |
| Cidade (Obsoleto - será removido) Cidade                                                                                                   | Estado CEP Telefone Fax                             |  |  |  |  |  |
|                                                                                                    |                                                     |  |  |  |  |  |
| Contato Email                                                                                                    | Desc. Empresa (%) Email para envio da NF-e          |  |  |  |  |  |
|                                                                                                    | 0,00                                                |  |  |  |  |  |
| Fechamento. Multa e Juros                                                                                                    |                                                     |  |  |  |  |  |
| Controla Data de Vencimento                                                                                                    | Multo (%/ ): 0.00 Jurga Dia (%/ ): 0.00             |  |  |  |  |  |
| Dia Fechamento: 1 Qtde de dias para vencimento:                                                                                            |                                                     |  |  |  |  |  |
| Dia Recebimento: 10 Dia Útil? Otde dias de tolerância para 0 Dias limite para bloquear a empresa: 0                                        |                                                     |  |  |  |  |  |
| Considerar dia do fechamento no fim do período                                                                                             |                                                     |  |  |  |  |  |
| Configurações da Venda                                                                                                    |                                                     |  |  |  |  |  |
| Bloquear troca de cliente/empresa (Supervisor)                                                                                             | ): P V % Pagar à Vista com Receita: 0,00%           |  |  |  |  |  |
| Participa do Vale Dinheiro                                                                                                    | S                                                   |  |  |  |  |  |
| Permite Cadastrar Cliente na Venda Pedir Senha do Cliente                                                                                  | £: N nca pedir ▼ % Pagar à Vista sem Receita: 0,00% |  |  |  |  |  |
| Permite somente condições de Tipo Validação Limite N                                                                                       | vlês: C al da Venda ▼                               |  |  |  |  |  |
| pagamento aceitas nesta empresa                                                                                                    |                                                     |  |  |  |  |  |
| Códino Nome/Dazão                                                                                                    | Permiser (F3)                                       |  |  |  |  |  |
|                                                                                                    |                                                     |  |  |  |  |  |
| 1I                                                                                                    | Imprimir (F9)                                       |  |  |  |  |  |
| egistros encontrados: 0                                                                                                    |                                                     |  |  |  |  |  |

Figura 02 - Cadastro Empresas Aba Dados

E na aba Outros Dados, na seção Administradora de Convênio, selecione a Administradora desejada, no campo Utiliza Cód. de Imp.? selecione a letra S (Sim) e no campo Cód. Da Empr. Na Adm. preencha com o código "1".

| Empresa                                                                                                    |                                                                       |
|----------------------------------------------------------------------------------------------------|-----------------------------------------------------------------------|
| Neurone a Manutane a Ellar Eurontea Configuration                                                                   |                                                                       |
| Navegação Manutenção Filtro Exportar Configuração                                                                   |                                                                       |
| Empresas                                                                                                    |                                                                       |
| Edição (F2)                                                                                                    |                                                                       |
| Dados Outros Dados Grupos não autorizados para Venda Datas de Fecl                                                  | hamento/Vencimento Condições de Pagamento e Tabelas de Desconto F 4 🕨 |
| Contas a Receber                                                                                                    |                                                                       |
| Permitir baixar/visualizar somente o último período fechado C Penúltimo Período Fechado C Penúltimo Período Fechado | C Último Período Fechado C Todos os Fechados<br>C Vencidos            |
| Configurações de Impressão na Venda                                                                                 |                                                                       |
| Imprimir Relatório Gerencial Vias Rel. Gerencial:                                                                   | 1                                                                     |
| Dados do Cliente no Rodapé do Cupom Fiscal Dados do Cliente                                                         | no Relatório Gerencial Imprimir no Rodapé do Cupom Fiscal             |
| Sim, com a impressão do (CPF/CNPJ) e (RG/IE)                                                                        | CNPJ da Empresa                                                       |
| Modelo de cupom de parcelamento                                                                                     | Mensagem a ser impressa no relatório gerencial ? Campos               |
| Cupom único (Modelo Padrão) 💌 ?                                                                                     |                                                                       |
| Instrução na Venda 01                                                                                               |                                                                       |
|                                                                                                    |                                                                       |
| Instrução na Venda 02                                                                                               |                                                                       |
|                                                                                                    |                                                                       |
| Mensagem Cupom com Receita Médica                                                                                   | Mensagem Cupom sem Receita Médica                                     |
| 1                                                                                                    |                                                                       |
| Diversos                                                                                                    | Administradora de Convênio                                            |
| Gerar Cartão EAN8                                                                                                   | Administradora Convênio Utiliza Cod. de Imp.? Cód. da Empr. na Adm.   |
|                                                                                                    | <defina a="" administradora=""> 🔻 N 💌</defina>                        |
| Permite EmpresaNet                                                                                                  |                                                                       |
| Código Nome/Dazão                                                                                                   | Besquiper (F2)                                                        |
|                                                                                                    |                                                                       |
|                                                                                                    | Imprimir (F9)                                                         |
| Registros encontrados: 0                                                                                            |                                                                       |

Figura 03 - Cadastro Empresas Aba Outros Dados

Ao utilizar o código "1", o estabelecimento irá sempre pesquisar na empresa definida para a "Promoção Farmarcas", em seguida salve a alteração.

## Tela de Vendas

Com esses procedimentos efetuados, na tela de vendas, selecione a empresa e em seguida o conveniado pelo número do CPF ou Cartão.

A Para saber mais sobre o processo de vendas acesse o link Venda Fidelidade pelo Web Service do Linx Conecta